## 缴费流程

1、微信缴费

关注微信公众号"新疆财经大学财务"→点击"业务办 理"→点击"本院缴费"→输入"学号"和"密码"(用户 名为"学号",密码为"Xjcj+学号+@..")→登录成功 后"修改密码"→进行缴费(请将缴费成功的界面截图保存)

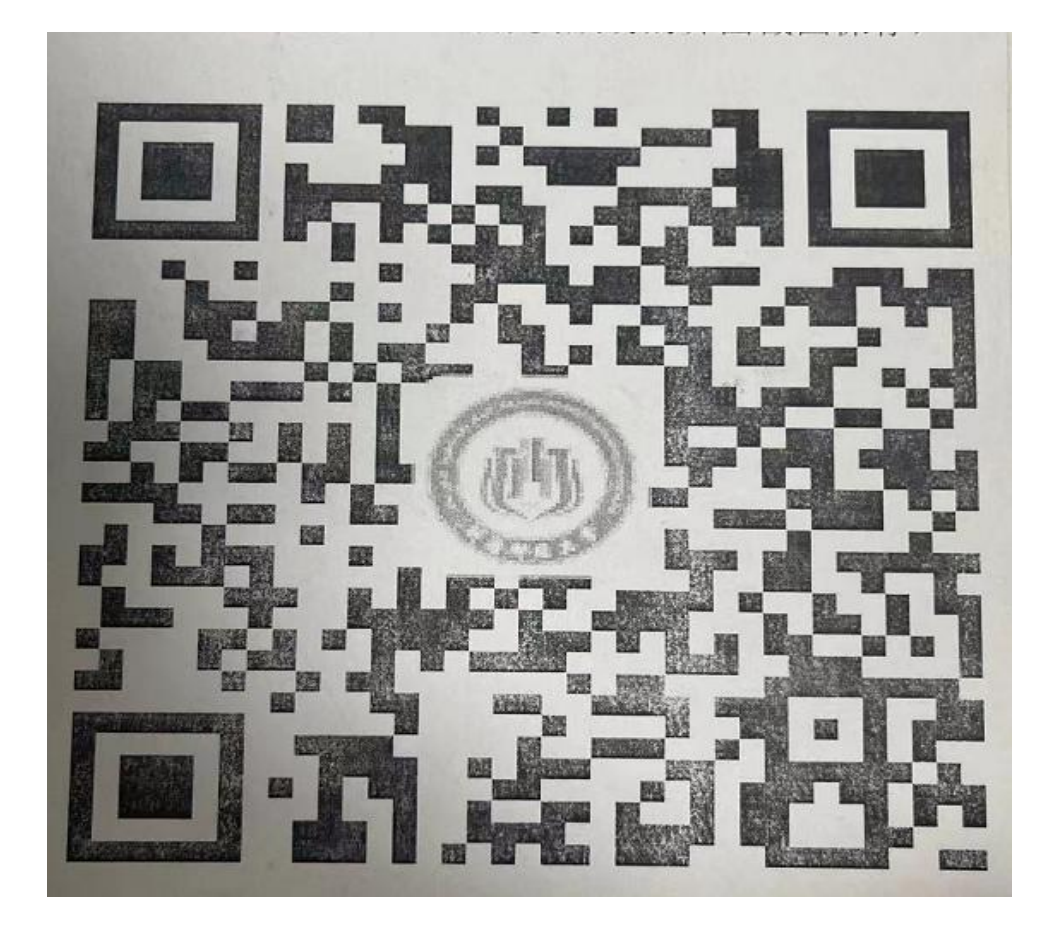

如果登陆中遇到"登录失败"的问题,登录新疆财经大学缴 费平台pay.xjufe.edu.cn,点击重置密码,重新输 入学号和身份证号后,重复上述操作即可。